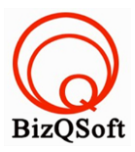

## วิธีการติดตั้ง Discuz

 เข้าไปที่ www.bizqsoft.com:2222 (สมมติว่าชื่อเว็บเราคือ bizqsoft.com นะครับ) แล้ว Login เพื่อเข้าไปที่ Direct Admin ซึ่งเป็น Control Panel ของเราเมื่อเข้ามาแล้วเราก็ไปสร้างฐานข้อมูลขึ้นมา เพื่อใช้ในการ install Discuz โดยไป ที่เมนู MySQL Management

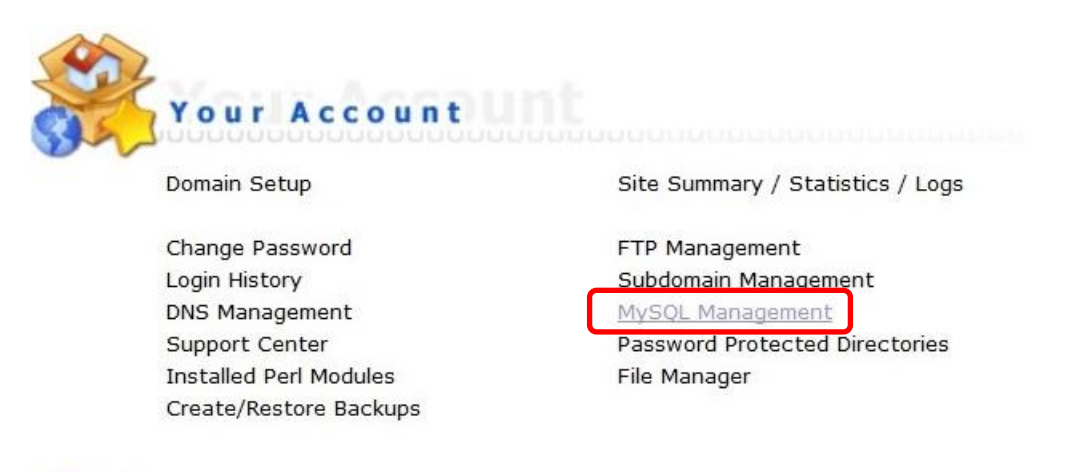

1.1 เมื่อเข้ามาแล้วก็คลิกที่ Create new Database เพื่อสร้างฐานข้อมูล แล้วอย่าลืมจำหรือจด ชื่อฐานข้อมูล ชื่อผู้ใช้และ รหัสผ่านที่เราตั้งตอนสร้างเอาไว้ด้วยนะ

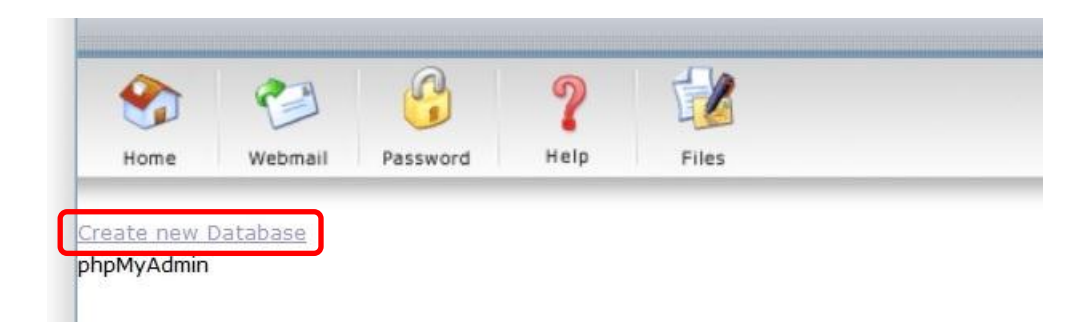

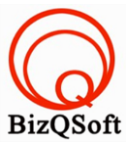

 อัพโหลดไฟล์ทั้งหมดที่เราได้แตกเอาไว้ ซึ่งจะได้เป็นโฟลเดอร์ Discuz\_7.2\_FULL\_TH\_UTF8 (ชื่อโฟลเดอร์อาจจะไม่ เหมือนกับตัวอย่างก็ได้นะ) เราจะอัพไฟล์ในโฟลเดอร์ Discuz\_7.2\_FULL\_TH\_UTF8/upload ทั้งหมดไปที่โฮสของเรา เมื่ออัพไฟล์เสร็จเรียบร้อยแล้วให้เราทำการกำหนดสิทธิ์ของโฟลเดอร์ ./uc\_server/\*data ตามรูปด้านล่างนี้เลยครับ เปลี่ยนเป็น 777

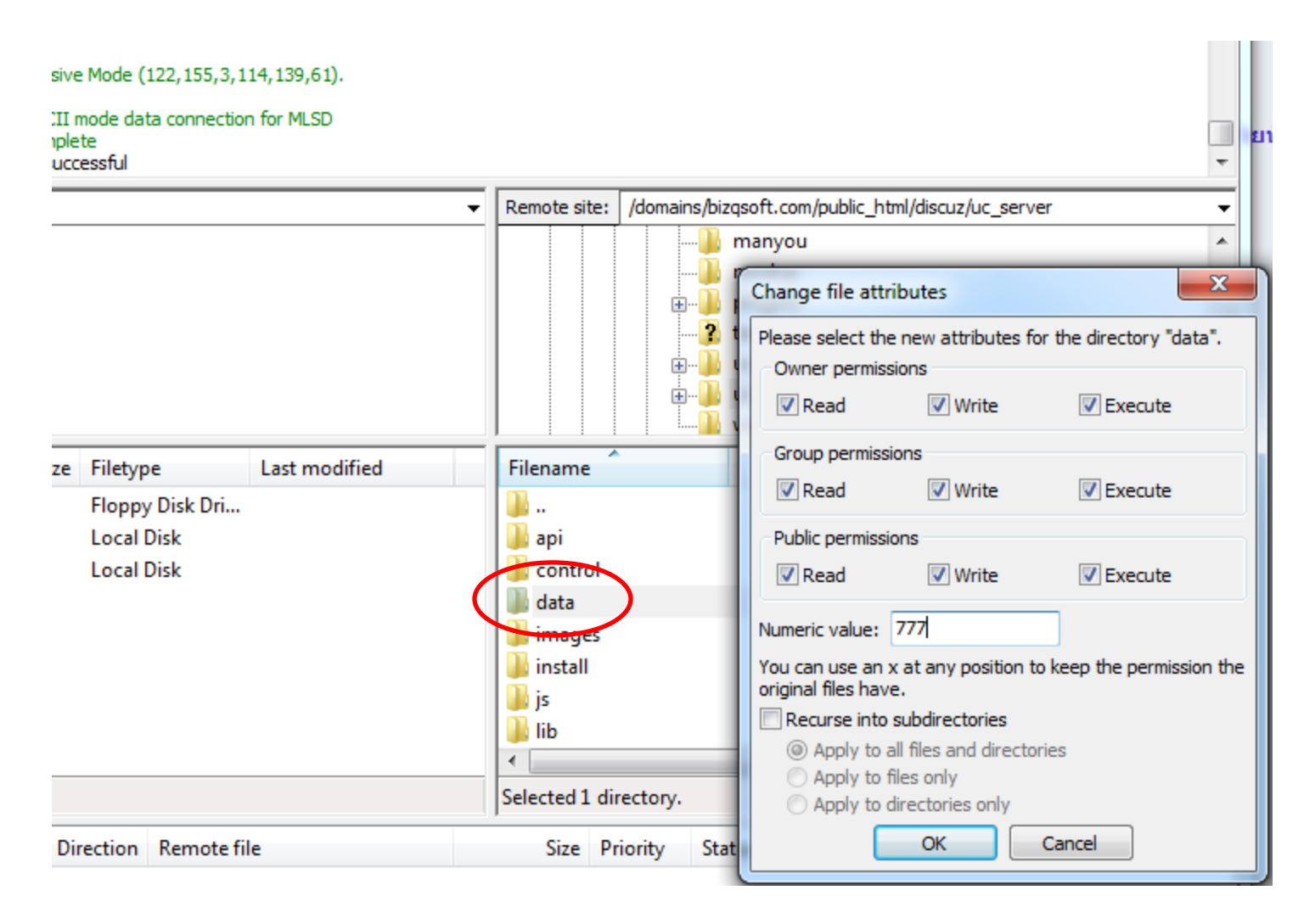

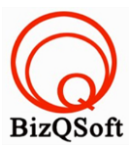

 เมื่อเราเตรียมทุกอย่างไว้พร้อมแล้วก็เริ่มการ install กันเลยโดยเข้าไปที่เว็บของเราในที่นี้สมมติว่าชื่อ www.bizqsoft.com เราก็เปิดเว็บบราวเซอร์พิมพ์ URL ของเว็บเราไปก็จะเห็นดังรูปด้านล่างนี้ URL อาจจะมีใส่ /install ด้วยนะถ้าเรียก URL ชื่อเว็บแล้วมันไม่สามารถติดตั้งได้ กดที่ "ยอมรับ"

| <b>การติดตั้ง Discuz</b><br>V7.2 ภาษาไทย UTF8 2010102                                                                                                    |  |  |  |  |  |
|----------------------------------------------------------------------------------------------------|--|--|--|--|--|
|                                                                                                    |  |  |  |  |  |
| ข้อตกลงการใช้งานกับผู้ใช้ภาษาไทยและอังกฤษ                                                                                                    |  |  |  |  |  |
| สงวนลิขสิทธิ์ (c) 2001-2009 Comsenz (Beijing) Technology co., Ltd                                                                                                    |  |  |  |  |  |
| ขอขอบคุณที่เลือก Discuz! ในการสร้างกระดานข่าว. เราหวังว่าความพยายามของเราที่จะให้ชุมชนออนไลน์ของคุณมี<br>ประสิทธิภาพและรวดเร็วด้วยโซลูชั่นที่มีประสิทธิภาพ                                                                                                    |  |  |  |  |  |
| Discuz! ชื่อเต็มภาษาอังกฤษ Crossday Discuz! Board ต่อไปนี้เราจะเรียกว่า Discuz!.                                                                                                    |  |  |  |  |  |
| Comsenz (Beijing) Technology Limited for Discuz! Product developers, in accordance with the<br>law independently owned Discuz! Products Copyright (China State Copyright Bureau Copyright<br>registration number 2006 SR11895). Comsenz (Beijing) Technology Limited at<br>http://www.comsenz.com, Discuz! Official website at http://www.discuz.com, Discuz! Official<br>discussion board at http://www.discuz.com and the Thai support at http://www.discuzthai.com. |  |  |  |  |  |
| Discuz! Copyrights in the People's Republic of the State Copyright Bureau registration,<br>copyright law and international conventions to protect. Users: Regardless of the individual or<br>organization. profit or not. how to use(Including for the purpose of study and research), will be<br>เยอมรับ ไม่ยอมรับ                                                                                                    |  |  |  |  |  |
| ©2001 - 2009 Comsenz Inc.                                                                                                    |  |  |  |  |  |

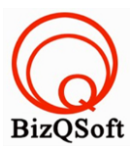

## 4. ตรงนี้ให้กด "ขั้นตอนต่อไป"

| <b>เริ่มต้นการติดตั้ง</b><br>ดรวจสอบระบบการเข้าถึงของไฟล์และโฟลเดอร์ |                       |                |                  |                    |  |
|----------------------------------------------------------------------|-----------------------|----------------|------------------|--------------------|--|
|                                                                      | 0                     |                | 0                | 0                  |  |
| ความต้องการของระบ                                                    | บ                     |                |                  |                    |  |
| รายการของระบบ                                                        | ข้นต่า                | แนะปา          | สถานะเชิร์ฟเวอร์ | ปีจจุบัน           |  |
| ระบบปฏิบัติการ                                                       | ไม่จำกัด              | Unix           | 🖌 Linux          |                    |  |
| เวอร์ชั่น PHP                                                        | 4.0                   | 5.0            | ✓ 5.2.13         |                    |  |
| ขนาดอัทโหลดไฟล์                                                      | ไม่จำกัด              | 2M             | ✓ 500M           |                    |  |
| เวอร์ชั่น GD                                                         | 1.0                   | 2.0            | < bundled (2     | 2.0.34 compatible) |  |
| พื้นที่ว่างของดิสก์                                                  | 10M                   | ไม่จำกัด       | ✓ 251232M        |                    |  |
| ตรวจสอบสิทธิ์การเข้า                                                 | ใช้งานไฟล์และโเ       | ฟลเดอร์        |                  |                    |  |
| ไฟล์และโฟลเดอร์                                                      |                       | สถา            | นะที่ต้องการ     | สถานะปัจจุบัน      |  |
| ./config.inc.php                                                     |                       | ×              | เขียนไฟลได้      | 💙 เขียนไฟล์ได้     |  |
| ./attachments                                                        |                       | 🛩 เขียนไฟล์ได้ |                  | 💙 เขียนไฟล์ได้     |  |
| ./forumdata                                                          |                       | ×              | เขียนไฟล์ได้     | 💙 เขียนไฟล์ได้     |  |
| ./forumdata/cache                                                    |                       | ×              | เขียนไฟล์ได้     | 💙 เขียนไฟล์ได้     |  |
| ./forumdata/templ                                                    | ates                  | ×              | เขียนไฟล์ได้     | 💙 เขียนไฟล์ได้     |  |
| ./forumdata/threa                                                    | orumdata/threadcaches |                | เขียนไฟล์ได้     | 💙 เขียนไฟลได้      |  |
| ./forumdata/logs                                                     |                       | <b>*</b>       | เขียนไฟล์ได้     | 💙 เขียนไฟลได้      |  |
| ./uc_client/data/ca                                                  | uc_client/data/cache  |                | เขียนไฟลใด้      | 💙 เขียนไฟล์ได้     |  |
| ตรวจสอบฟังก์ชั่นการ                                                  | ท่างานของ PHP         |                |                  |                    |  |
| ชื่อฟังก์ชัน                                                         |                       | ทดสอบผลลั      | พธ์              | ศาอธิบายเพิ่มเดิม  |  |
| mysql_connect()                                                      |                       | 💙 รองรับกา     | รทำงาน           | ไม่มี              |  |
| fsockopen()                                                          |                       | 💙 รองรับกา     | รทำงาน           | ไม่มี              |  |
| gethostbyname()                                                      |                       | 💙 รองรับกา     | รทำงาน           | ไม่มี              |  |
| file_get_contents()                                                  |                       | 💙 รองรับกา     | รทำงาน           | ไม่มี              |  |
| vml parson croate                                                    | 0                     | 💙 รองรับกา     | รทำงาน           | ไม่มี              |  |

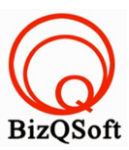

5. หน้านี้ใส่ข้อมูลต่างๆตามที่ให้ใส่เลยครับแล้วกด "ขั้นตอนต่อไป"

| การดิดตั้ง <mark>Discu</mark>                                        |                                     | V7.2 ภาษาไทย UTF8 20101020                                 |  |  |  |  |
|----------------------------------------------------------------------|-------------------------------------|------------------------------------------------------------|--|--|--|--|
| 2. ຕົດຕັ້ນສານນ້ອນລ<br>ศาเนินการติดตั้งฐานข้อมูล และ สร้างผู้ดูแลระบบ |                                     |                                                            |  |  |  |  |
|                                                                      | บบรามข้อมอ                          | 0                                                          |  |  |  |  |
|                                                                      |                                     |                                                            |  |  |  |  |
| ชื่อโฮส:                                                             | localhost                           | โดยทั่วไปจะเป็น localhost                                  |  |  |  |  |
| ฐานข้อมูล:                                                           | discuz                              |                                                            |  |  |  |  |
| ชื่อผู้ใช้ฐานข้อมูล:                                                 | username                            | ]                                                          |  |  |  |  |
| รทัสผ่านฐานข้อมูล:                                                   |                                     |                                                            |  |  |  |  |
| ดำนำหน้า:                                                            | cdb_                                | หากติดตั้งในฐานข้อมูลเดียวกัน กรุณาเปลี่ยน<br>คำนำหน้าใหม่ |  |  |  |  |
| ວິເນລ໌ຜູ້ດູແລ:                                                       | admin@your.com                      | ใช้ในการส่งรายงานข้อผิดพลาด                                |  |  |  |  |
| กรอกรายละเอียดผู้ดูแลระบบ                                            |                                     |                                                            |  |  |  |  |
| ชื่อผู้ดูแลระบบ:                                                     | admin                               |                                                            |  |  |  |  |
| รทัสผ่านผู้ดูแลระบบ:                                                 |                                     | รหัสผ่านผู้ดูแลระบบต้องไม่ว่างเปล่า                        |  |  |  |  |
| ยืนยันรหัสผ่าน:                                                      |                                     |                                                            |  |  |  |  |
| อีเมล์ผู้ดูแลระบบ:                                                   | admin@your.com                      |                                                            |  |  |  |  |
| สร้างกระทู้ทดสอบ:                                                    | 🗷 ติดตั้ง(เราไม่แนะนำให้คุณติดตั้ง) |                                                            |  |  |  |  |
|                                                                      | ขั้นตอนต่อไป                        |                                                            |  |  |  |  |
| ©2001 - 2009 Comsenz Inc.                                            |                                     |                                                            |  |  |  |  |

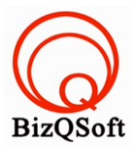

## 6. ตรงนี้กด "ขั้นตอนต่อไป"

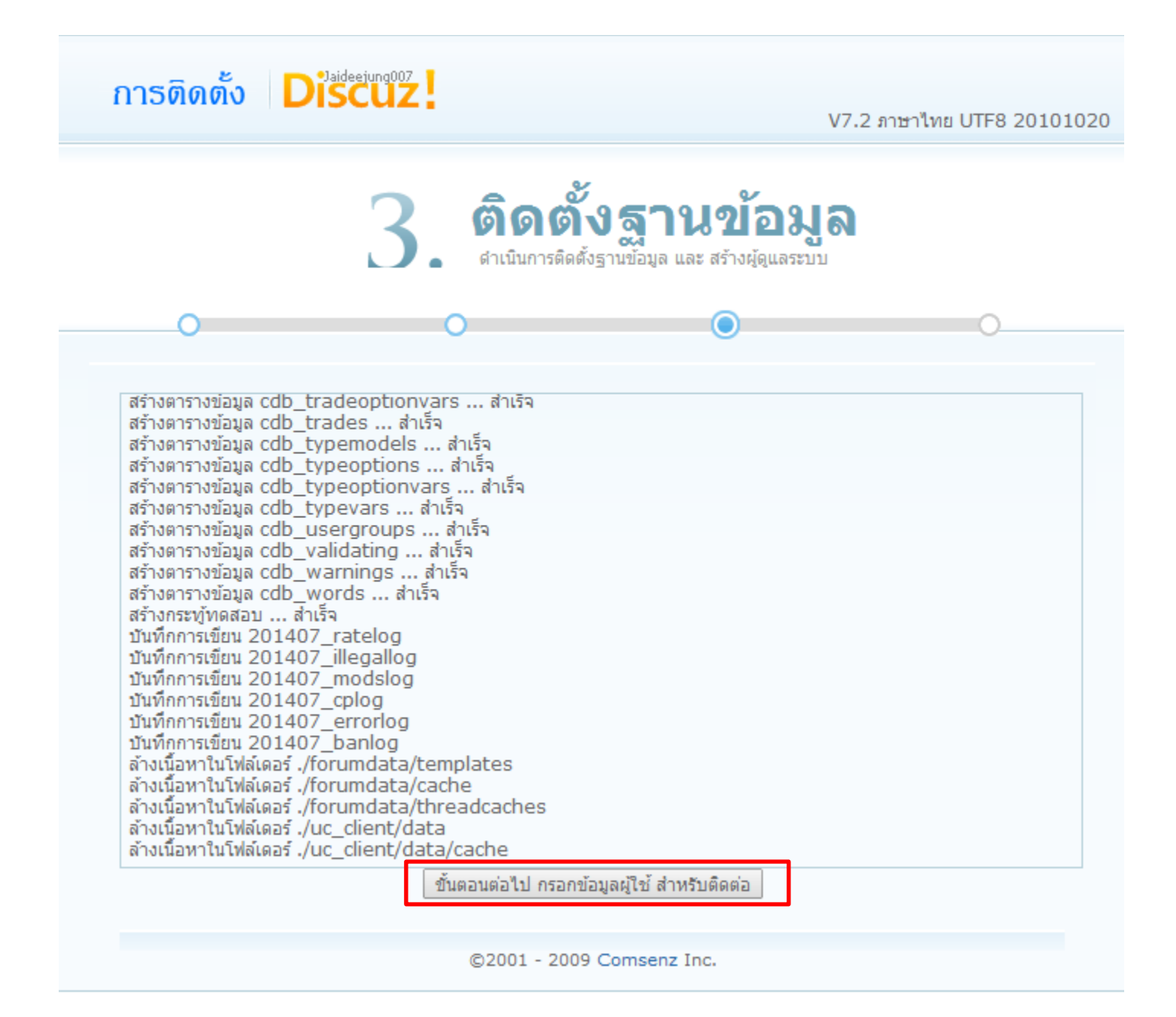

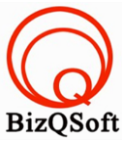

7. ตรงนี้จะใส่ข้อมูลตามที่ขอหรือกดที่ "ข้ามขั้นตอนนี้" ก็ได้ก็เป็นอันเสร็จสิ้นครับผม ในการเข้าใช้งานระบบอาจจะแจ้งให้

ทำการลบโฟลเดอร์หรือไฟล์ install ด้วยนะครับถ้ามีก็ไปลบหรือทำตามที่ระบบแจ้งมาด้วยนะครับ

| การติดตั้ง Discuz                                                                                                    | V7.2 ภาษาไทย UTF8 20101020                                                          |
|----------------------------------------------------------------------------------------------------|-------------------------------------------------------------------------------------|
| คำแนะปา «โปรแกรมพัฒนา»                                                                                                    |                                                                                     |
| เพื่อปรับปรุงคุณภาพอย่างต่อเนื่องของผลิตภัณฑ์ เพื่อปรับปรุงการระบบสถิติของ Discuz! ว<br>สถิติ เพื่อเก็บข้อมูลการปฏิบัติการ รวมถึงคุณสมบัติการใช้งานกระดานข่าว ข้อมูลเหล่านี้จะช่วยใ<br>เพื่อช่วยให้เราปรับปรุงผลิตภัณฑ์ตรงตามความต้องการของผู้ใช้งาน | 7.2 « โปรแกรมพัฒนา » กระดานข่าวมีระบบ<br>ห้เราวิเคราะห์นิสัยการทำงานของผู้ใช้ฟอรั่ม |
| ระบบสถิติจะไม่เก็บข้อมูลที่สำคัญของเว็บไซต์ ไม่ได้เก็บข้อมูลผู้ใช้ ที่มีความเสี่ยงใดๆ และไ<br>การดำเนินงานของกระดานข่าว                                                                                                    | ได้ผ่านการทดสอบจริง ไม่มีผลต่อประสิทธิภาพ                                           |
| กระดานข่าวรุ่นที่คุณที่ใช้ติดตั้งนี้ คุณยินยอมที่จะเข้าร่วม 《โปรแกรมพัฒนา》 Discuz! จะ<br>คุณกับการเปิดกระดานตามหน้าที่ดำเนินการเว็บไซต์                                                                                                    | เด่าเนินการวิเคราะห์ข้อมูลในเว็บไซต์ เราจะให้                                       |
| วิธีการกำหนดค่าการทำงานของที่เหมาะสมและระบุหมายเลขของการปฏิบัติงานอื่นๆ เพื่ออำเ<br>คุณ กรุณาใส่รูปแบบที่ติดต่อของเครือข่ายที่คุณใช้ทั่วไป                                                                                                    | นวยความสะดวกในการสื่อสารระหว่างเราและ                                               |
| QQ:                                                                                                    |                                                                                     |
| MSN:                                                                                                    |                                                                                     |
| E-mail:                                                                                                    |                                                                                     |
| ਕਂਹ                                                                                                    | ข้ามขั้นตอนนี้                                                                      |
| ©2001 - 2009 Comsenz Inc.                                                                                                    |                                                                                     |